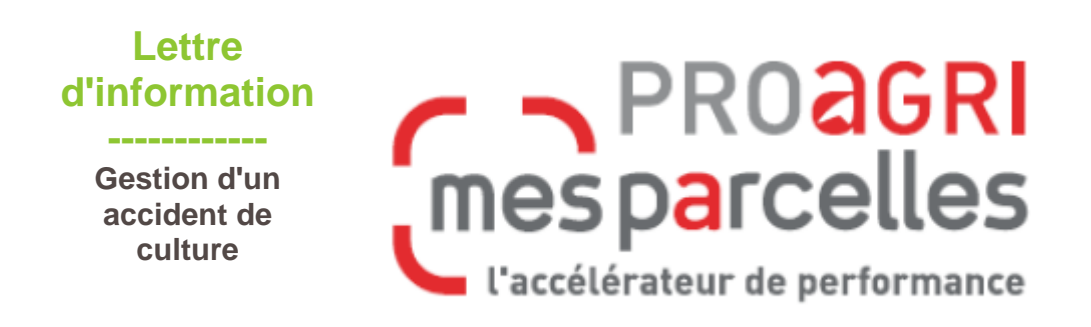

## Cas n°1 :

J'ai retourné une parcelle entière dans ce cas : Rendez-vous à l'étape 1

## Cas n°2 :

J'ai retourné seulement une partie de la parcelle : Dans ce cas, il faut se rendre dans le menu « Mon exploitation – parcelles – carte » puis découper la parcelle à l'aide des outils de découpe.

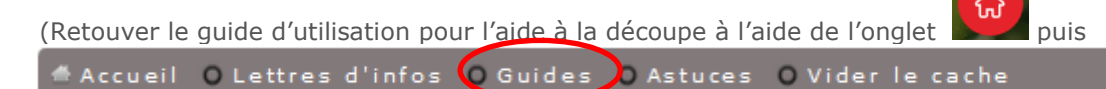

**Etape 1**: Pour modifier la culture, vous allez dans les informations de votre parcelle. Vous pouvez passer par la carte « Mon exploitation –parcelles – carte » puis on clique sur information

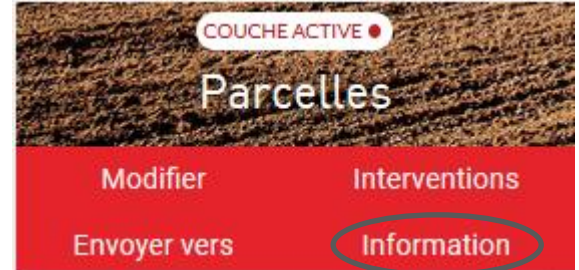

ou, comme dans l'exemple ci-dessous, par « Mon **exploitation/parcelles**. » Il vous reste à cliquer sur le **crayon** sur la droite.

## Parcelles - Mon Exploitation 🛛 🗊 Carte

| Sélection de parcelle  |                |                 |               |          |             |                       |       |                      |                    |                     |   |     |
|------------------------|----------------|-----------------|---------------|----------|-------------|-----------------------|-------|----------------------|--------------------|---------------------|---|-----|
| Type de sélection:     |                | : Présentatio   | n générale    | ✓ Cultur |             | e                     | •     | colza hiver          |                    | *                   |   |     |
| 7 parcelles - 32.49 ha |                |                 |               |          |             |                       |       |                      |                    |                     |   |     |
| Nº<br>Ilot             | Nº<br>parcelle | Nom<br>parcelle | Communes      |          | Culture     | Culture<br>précédente | CIPAN | Variété<br>ou cépage | Surface<br>mesurée | Surface<br>cultivée |   |     |
| 2                      | 33             | hospitalier     | ITTEVILLE     | ☆        | colza hiver | orge hiver brassicole |       | FELICIANO KWS (C)    | 3.91               | 3.9                 | 0 | ØQ. |
| 3                      | 58             | aulnaie         | CHEPTAINVILLE |          | colza hiver | blé dur hiver         |       | FELICIANO KWS (C)    | 3.93               | 3.92                | 0 | ØQ. |

Ensuite, cliquez sur **Ajouter une culture sur cette parcelle**.

| Modification de la parc                                                                                                    | elle "hospitalier"        |                                                                                                 |                 |              | /alider Annule       |
|----------------------------------------------------------------------------------------------------|---------------------------|-------------------------------------------------------------------------------------------------|-----------------|--------------|----------------------|
| Informations parcellaires           Parcelle           N°:         33           N° îlot:         2           Surface mesuré   — Références cadastrales Activer la copie de toutes les informations de toutes les informations de toutes de toutes d | hospitalier<br>e: 3,91 ha | Culture Visualisée sur la carte: colza hiver Déclarée à la PAC: colza hiver mpagne 2021:      I | Surface:        | 3.9<br>ha    |                      |
| Succession des cultures                                                                                                    |                           |                                                                                                 |                 |              |                      |
| Ordre                                                                                                    | Culture                   | Surface cultivée                                                                                | Culture dérobée | Déclarée PAC | Visualisée sur carte |
|                                                                                                    | colza hiver               | 3.9                                                                                             |                 | ×            | ×                    |
| Ajouter une culture sur cette parcel                                                                                                    |                           |                                                                                                 |                 |              |                      |

Mes p@rcelles vous propose alors de renseigner la future culture. La culture détruite, ici le colza, passe automatiquement en précédent.

| Succession des cultures                |    |                           |     |                  |                   |      |              |                      |  |  |
|----------------------------------------|----|---------------------------|-----|------------------|-------------------|------|--------------|----------------------|--|--|
|                                        |    |                           |     |                  |                   |      |              |                      |  |  |
| Ordre                                  |    | Culture                   | Sur | race cultivée    | Culture der       | obée | Déclarée PAC | Visualisée sur carte |  |  |
| 1                                      |    | colza hiver               |     | 3.9              |                   |      | ×            | ×                    |  |  |
| 2                                      | 1  | orge printemps brassicole |     | 3.9              |                   |      |              |                      |  |  |
| Ajouter une culture sur cette parcelle |    |                           |     |                  |                   |      |              |                      |  |  |
| Cocupation culturale                   |    |                           |     |                  |                   |      |              |                      |  |  |
| Culture:                               |    | orge printemps brassicole |     | Culture dérobée: | Surface cultivée: | 3.9  | ha           |                      |  |  |
| CIPAN:                                 |    | Non renseigné             |     |                  |                   |      |              |                      |  |  |
| Précéden                               | t: | colza hiver               |     |                  |                   |      |              |                      |  |  |
|                                        |    |                           |     |                  |                   |      |              |                      |  |  |

Enfin, avant d'aller sur **Valider**, pensez à choisir la culture que vous souhaitez voir sur la carte et déclarer à la PAC.

| Modification de la parcelle "hospitalier" |                                                           |                                      |                       |              |                      |   |  |  |  |  |
|-------------------------------------------|-----------------------------------------------------------|--------------------------------------|-----------------------|--------------|----------------------|---|--|--|--|--|
|                                           |                                                           |                                      |                       |              |                      |   |  |  |  |  |
|                                           |                                                           |                                      |                       | V            | /alider Annuler      |   |  |  |  |  |
| Informations parce                        | laires                                                    |                                      |                       |              |                      |   |  |  |  |  |
| Parcelle                                  |                                                           | Cature                               |                       |              |                      |   |  |  |  |  |
| Nº: 33 N                                  | om: hospitalier                                           | Visualisée sur la carte: colza hiver | ×                     |              |                      |   |  |  |  |  |
| Nº îlot: 2 S                              | urface mesurée: 3.91 ha                                   | Déclarée à la PAC:                   | Surface:              | 3.9          |                      |   |  |  |  |  |
| orge printemps brassicole ha              |                                                           |                                      |                       |              |                      |   |  |  |  |  |
|                                           |                                                           |                                      |                       |              |                      |   |  |  |  |  |
|                                           |                                                           |                                      |                       |              | $\mathcal{L}$        |   |  |  |  |  |
| Activer la copie de t                     | outes les informations de cette parcelle au passage de ca | mpagne 2021: 🗹                       |                       |              |                      |   |  |  |  |  |
|                                           |                                                           |                                      |                       |              |                      |   |  |  |  |  |
| Succession des culti                      | ires                                                      |                                      |                       |              |                      |   |  |  |  |  |
| Ordre                                     | Culture                                                   | Surface cultivée                     | Culture dérobée       | Déclarée PAC | Visualisée sur carte |   |  |  |  |  |
| 1                                         | oolza hiver                                               | 3.9                                  |                       | ×            | ×                    | × |  |  |  |  |
| 2                                         | orge printemps brassicole                                 | 3.9                                  |                       |              |                      | × |  |  |  |  |
| Ajouter une culture                       | sur cette parcelle                                        |                                      |                       |              |                      |   |  |  |  |  |
| r- Occupation culturale                   |                                                           |                                      |                       |              |                      |   |  |  |  |  |
| Culture:                                  | orge printemps brassicole                                 | ✓ Culture dérobée:                   | Surface cultivée: 3,9 | ha           |                      |   |  |  |  |  |
| CIPAN:                                    | Non renseigné                                             | ~                                    |                       |              |                      |   |  |  |  |  |
| Précédent:                                | colza hiver                                               | ×                                    |                       |              |                      |   |  |  |  |  |
|                                           | L                                                         |                                      |                       |              |                      |   |  |  |  |  |

**Attention :** la culture détruite sera toujours proposée lors des interventions futures. Il faudra donc être vigilant.